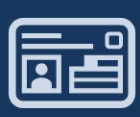

#### ■証明書の発行手順を説明します。

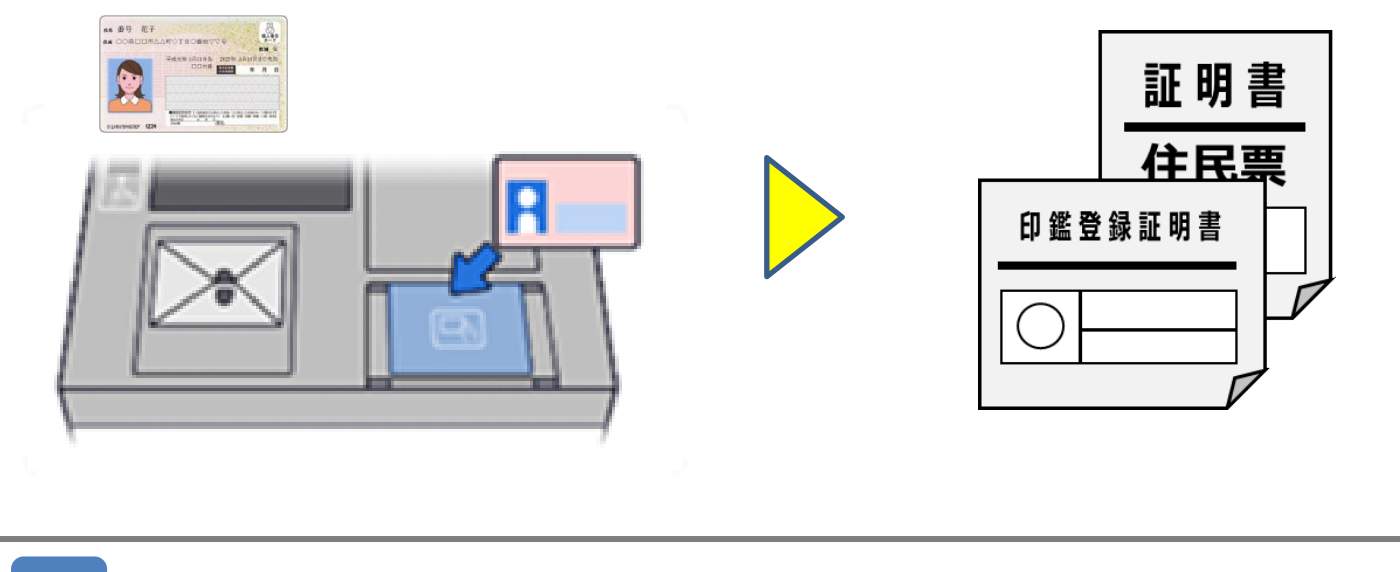

1【行政サービス】を選択します。

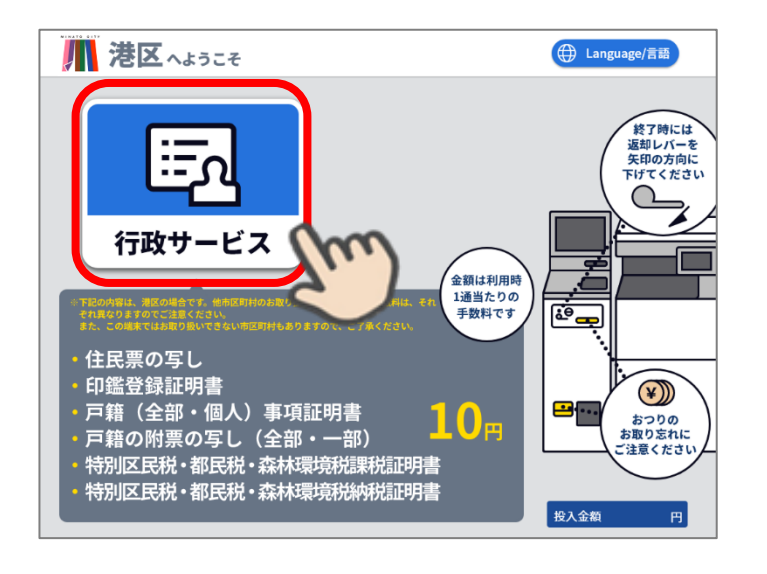

#### 2 【証明書交付サービス】を選択 します。

- ※ 英語、韓国語、中国語(簡体字)、 中国語(繁体字)、スペイン語、 ポルトガル語が選択できます。
- ※ 外国語を選択しない場合は、日本 語になります。

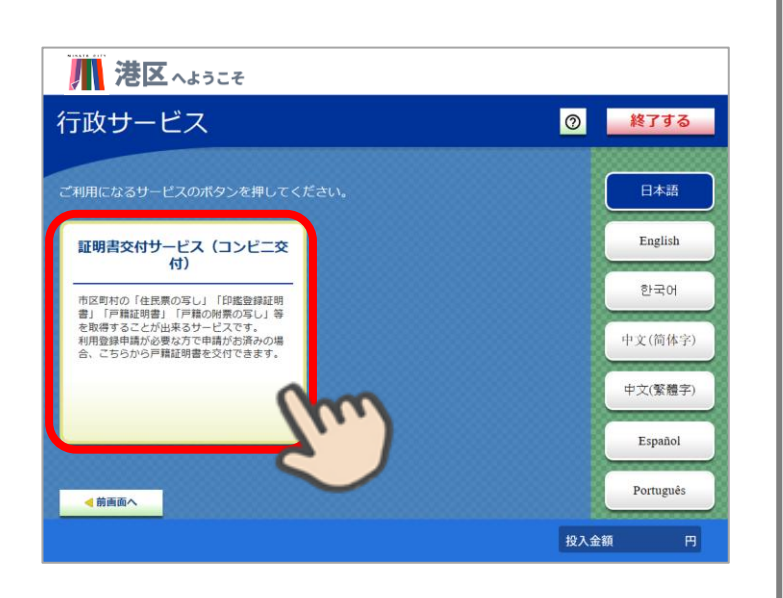

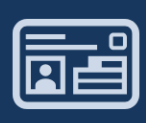

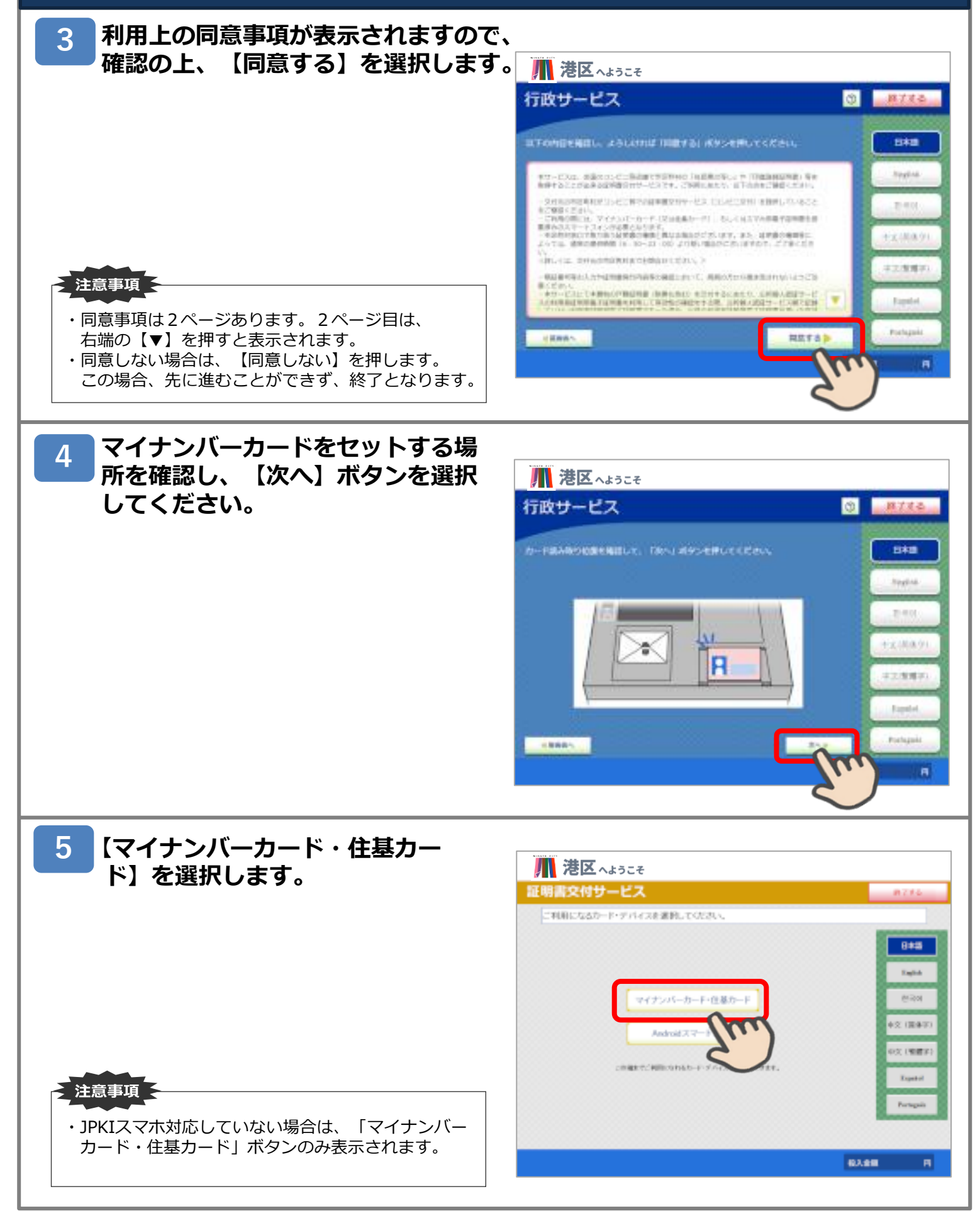

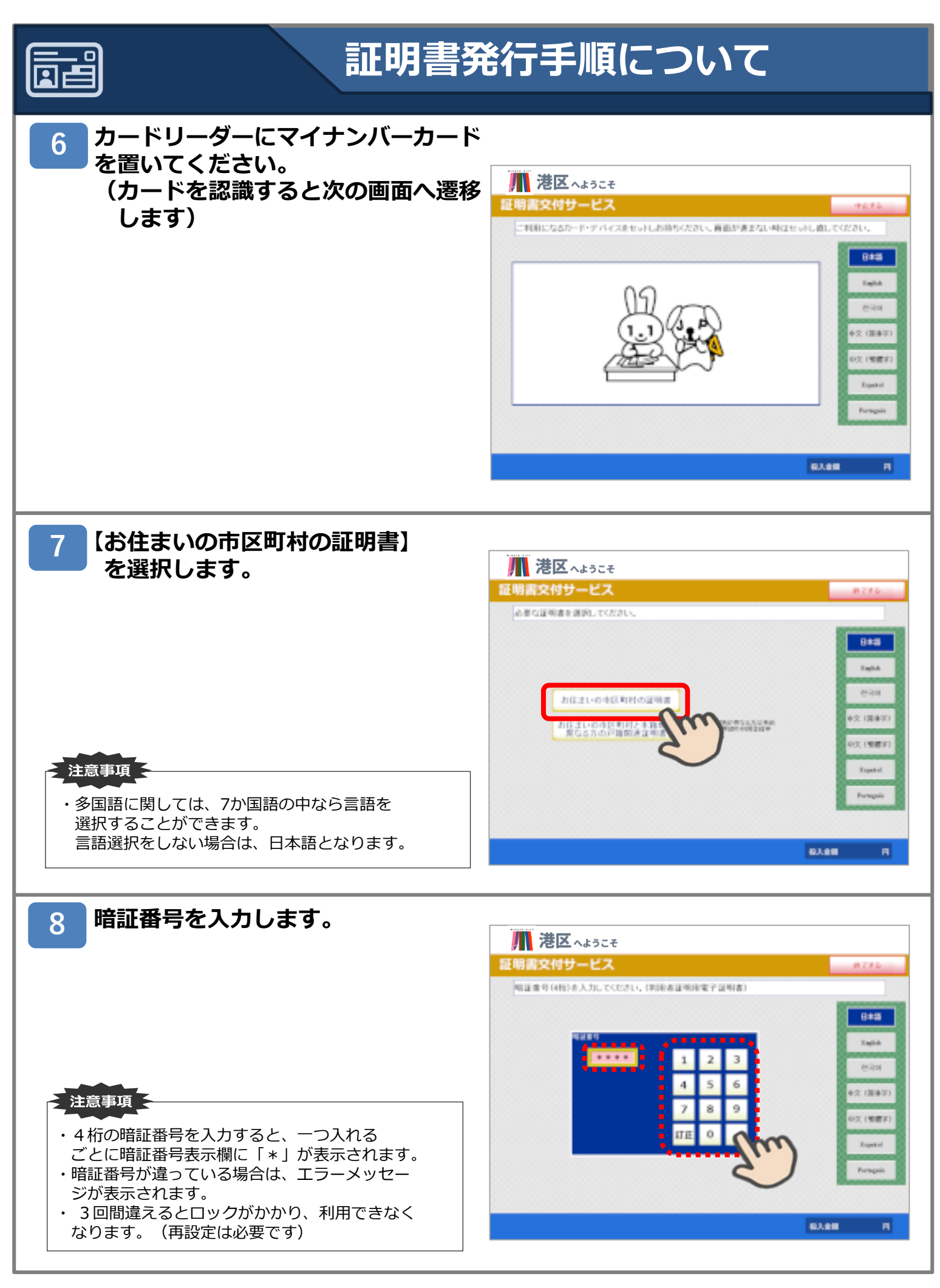

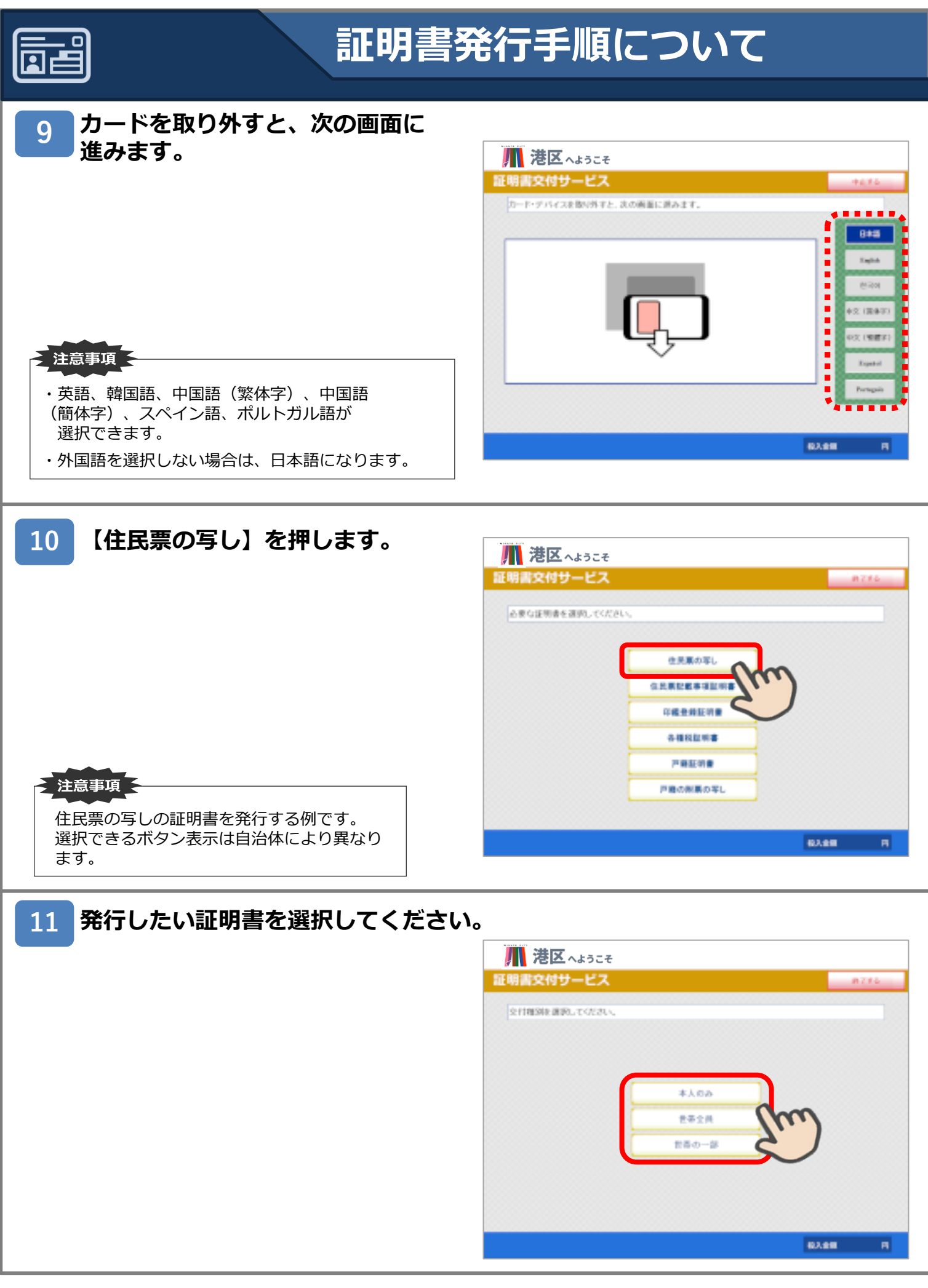

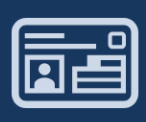

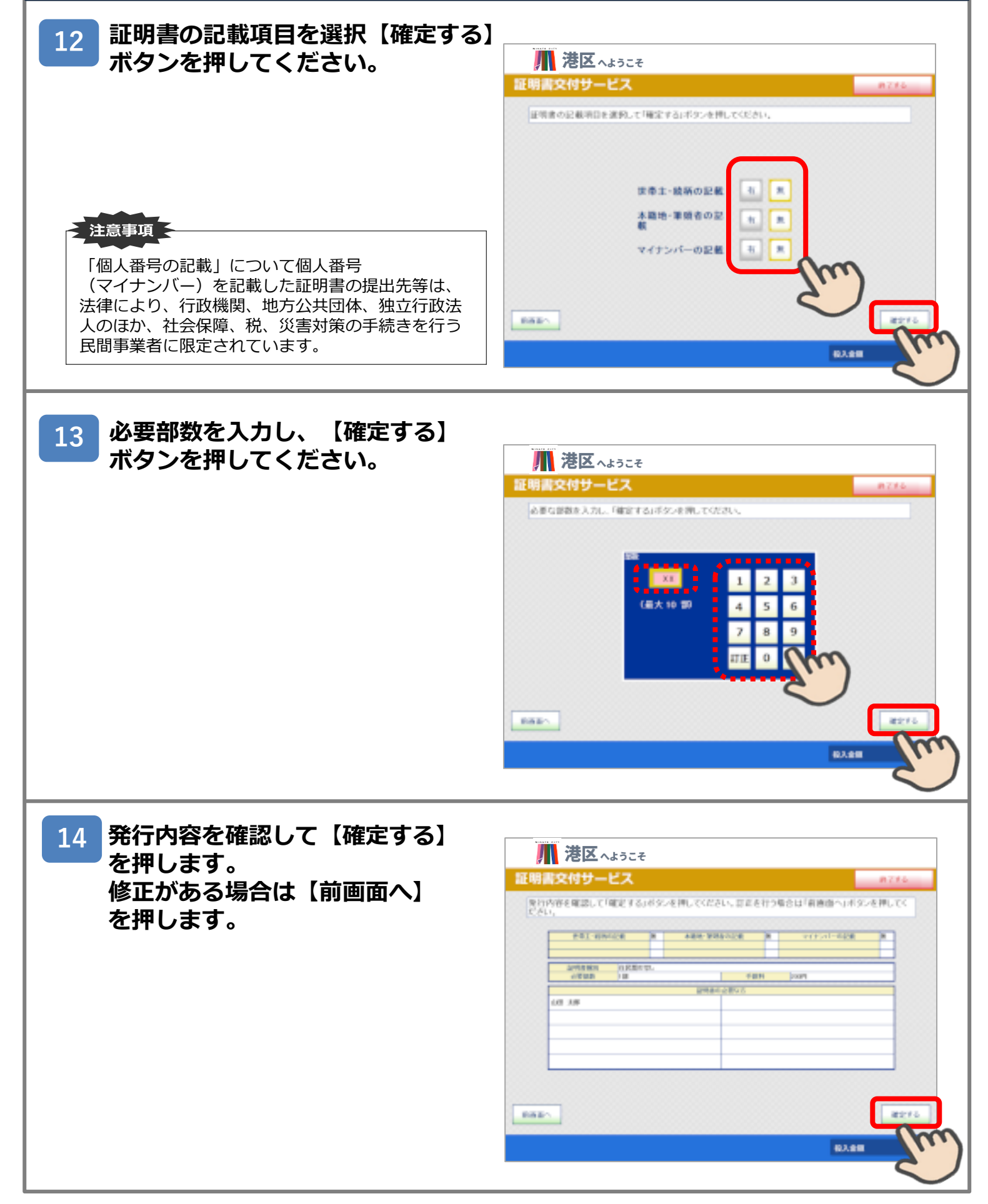

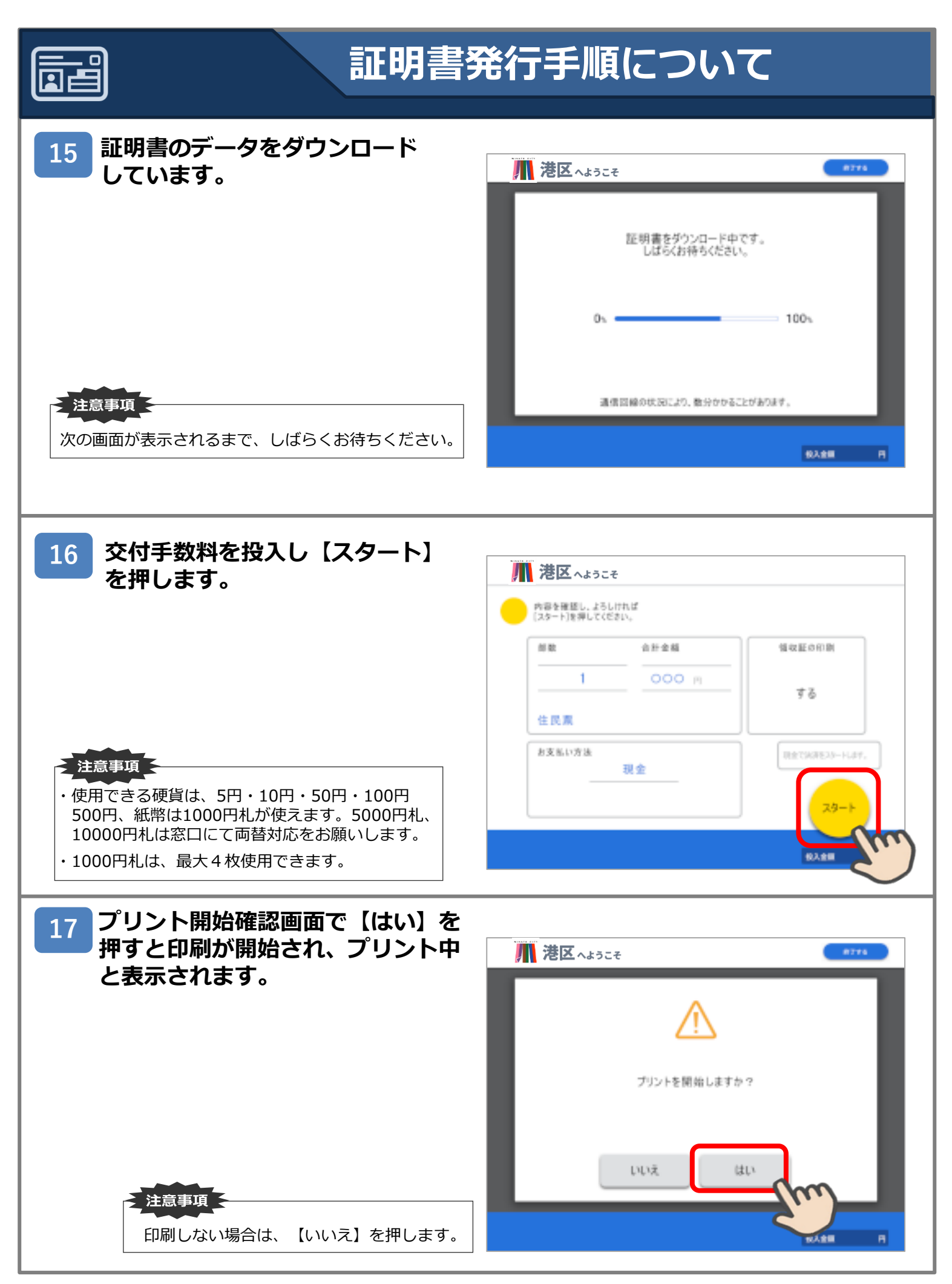

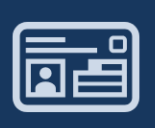

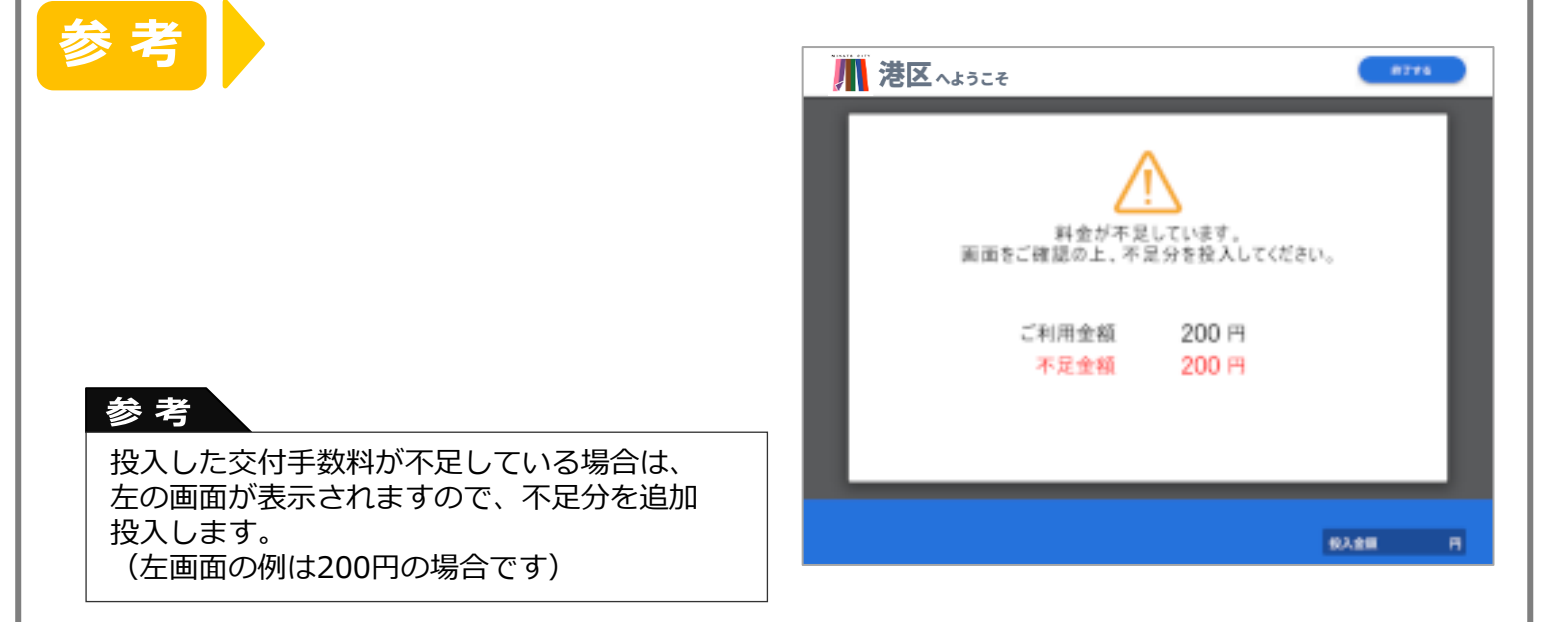

#### 18 証明書を印刷してます。 🎵 港区 へょうこそ プリント中です。 現在、返金はできません。 値収証の印刷 する = 100s 0x • 投入金属 Ħ 証明書の印刷が終わると、 19 領収証(レシート)が発行されます。 帰港区へょうこそ 領収証を印刷中です。 しばらくお持ちください。 63.68

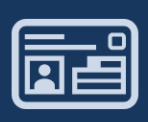

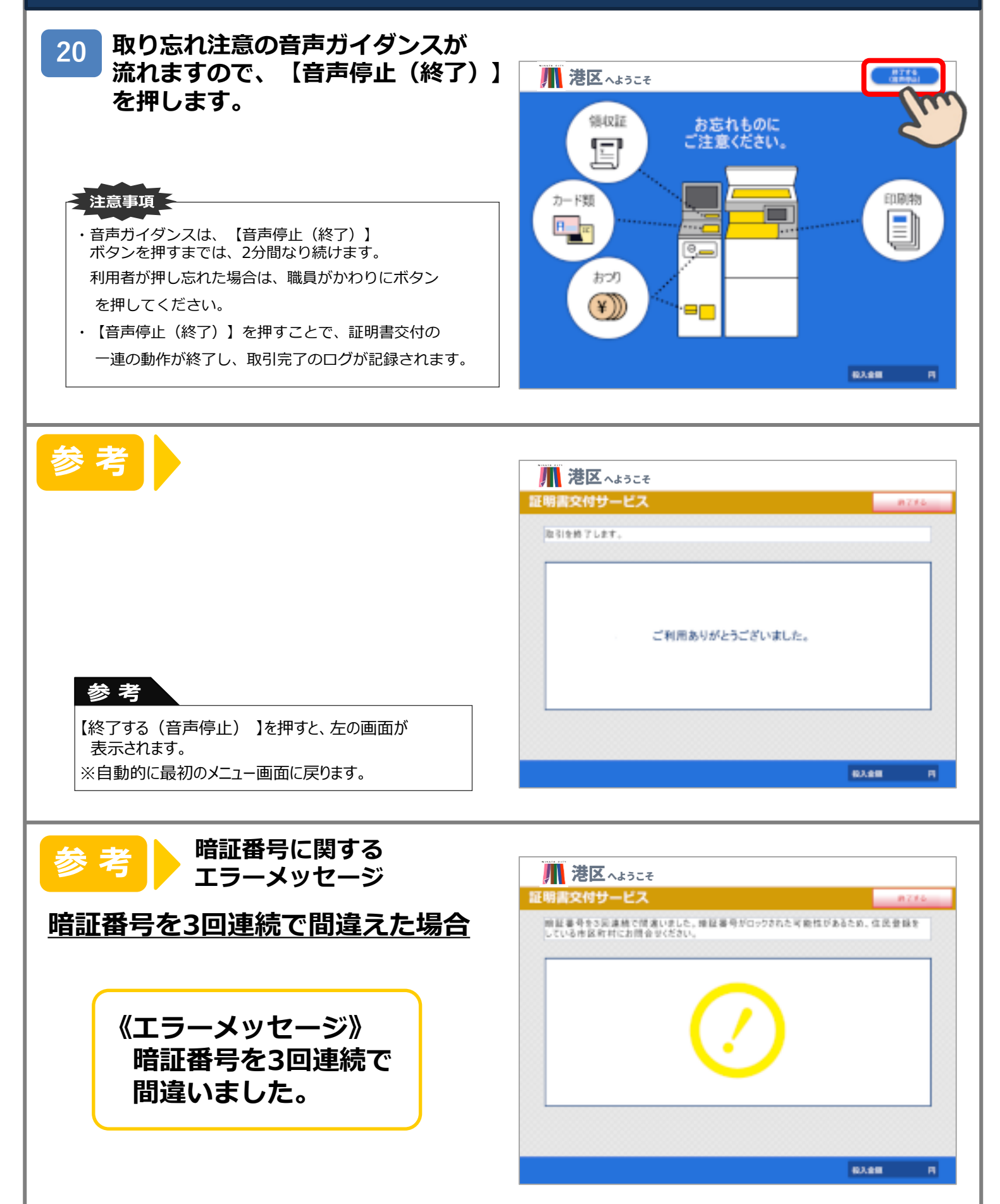

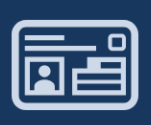

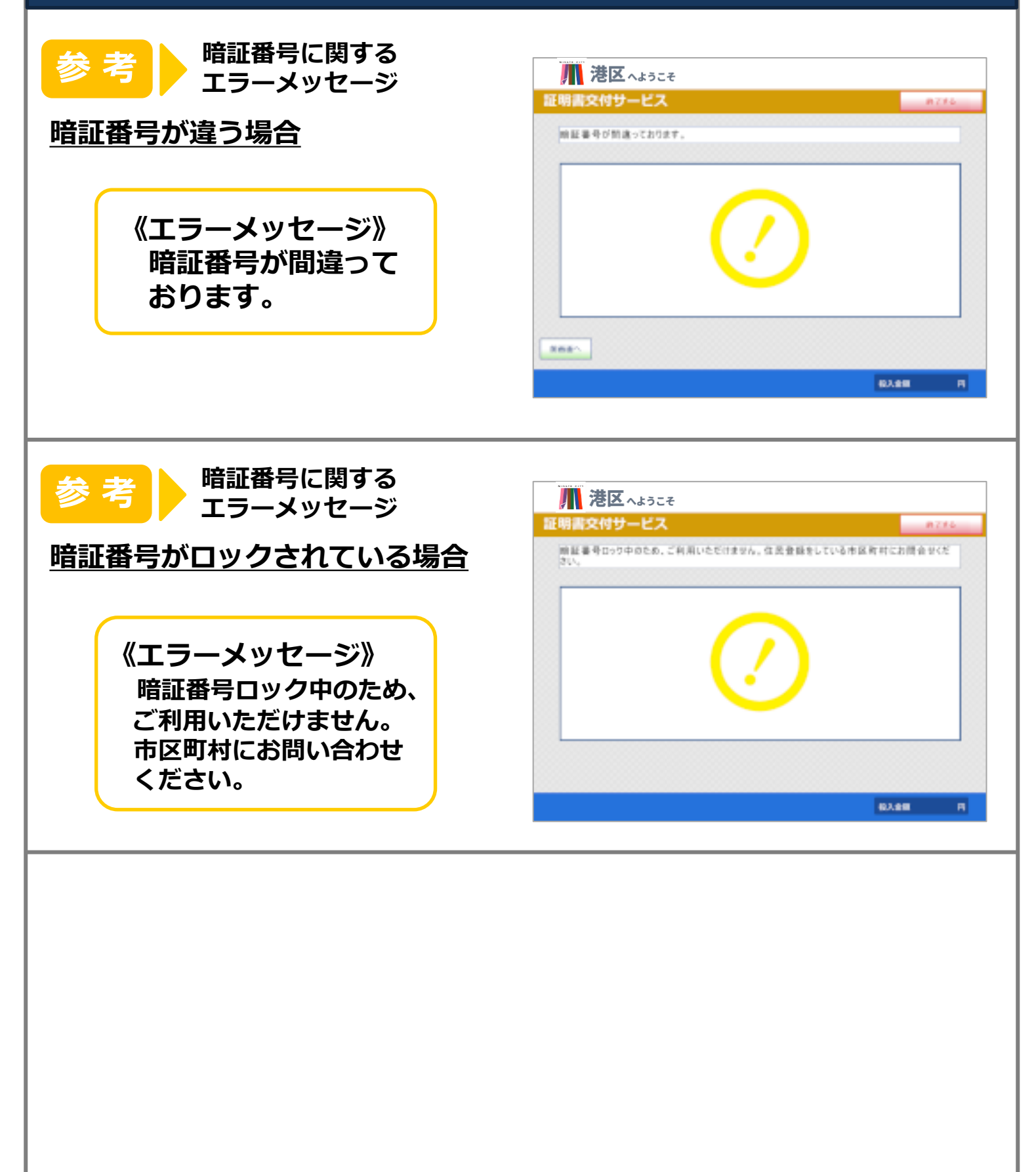